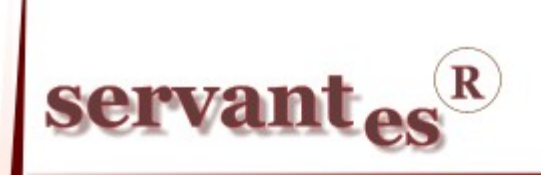

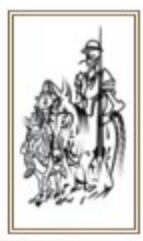

# Tisztelt Ügyfelünk!

Ezúton szeretnénk tájékoztatni a Servantes Hatékony Integrált Vállalatirányítási Rendszer **Főkönyv, Pénzügy, Készlet, Vizes számlázó, Pénztár** moduljait érintő frissítésekről.

#### Főkönyv modult érintő változások, módosítások

– A Zárás, Nyitás/Lejárt vevői követelések hitelezési veszteség elszámolása menüpontban lehetőség van a lejárt vevői számlákat lejárat szerint intervallumokba sorolni és hitelezési veszteséget elszámolni, a megadott százalékok alapján. Illetve, az elszámolt értékvesztést le lehet könyveltetni a programmal. Amennyiben csak egy kimutatást szeretnénk csinálni, úgy a Nyomtatás/Pénzügyi nyomtatványok/Vevői egyéb nyomtatványok/Lejárt vevői követelések hitelezési vesztesége nyomtatványon lehet megtenni.

| Lejárt vevő követelé:       | sek hit | telezési vesz | rteség             |            |          |          |         |   |
|-----------------------------|---------|---------------|--------------------|------------|----------|----------|---------|---|
| Intervallumok               | prób    | a             |                    |            | ~        |          |         |   |
|                             | XI      | Kezdete       | Vége               | %          | ^        |          |         |   |
|                             |         | 1             | 180                | 10,00      |          |          |         |   |
|                             |         | 181           | 360                | 20,00      |          |          |         |   |
|                             |         | 361           | 0                  | 40,00      |          |          |         |   |
|                             |         |               |                    |            | <b>×</b> |          |         |   |
| Esedékesség dátum           |         | v             | agy ennél kisebb a | az előírás | esedé    | kesség ( | dátuma  |   |
| Kiegyenlítés dátum          |         | v             | agy ennél kisebb a | a kiegyen  | lítés dá | átuma    |         |   |
| Tételek szűrése (vevő fsz.) |         |               |                    |            |          |          |         |   |
| Partner választás           | Mine    | len partner   |                    |            |          | 1        | /       |   |
| Partner                     |         |               |                    |            |          |          |         |   |
| Összes követelés 💌 >=       |         |               | D                  |            |          |          |         |   |
|                             |         |               | _                  |            |          |          |         |   |
|                             |         |               |                    |            |          |          |         |   |
|                             |         |               |                    |            |          |          |         |   |
|                             |         |               |                    |            |          |          |         |   |
|                             |         |               |                    |            | Keres    | és       | Kilépés | ; |

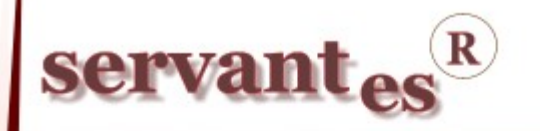

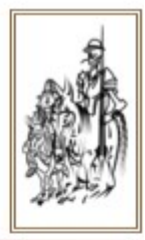

A 1165-ös áfa bevallás nyomtatványon a 48. Jövedéki adótartalom sorban eddig a 11. és a 16. sorokban lévő értékek összege volt megjelenítve. A frissítés letöltése után pedig a 11. és a 16. sorokból csak a Közösségen belüli jövedéki termékbeszerzést és a Fizetett előleget (jövedéki termékre) részletezzük ebben a sorban.

Ezúton szeretnénk tájékoztatni, hogy a <u>www.servantes.hu</u> honlapunkról letölthető a 1165ös áfa bevalláshoz egy segédlet, melynek segítségével megnézhetik, hogyan, mi alapján készíti el a program az áfa bevallást. Ebben a segédletben látható, hogy az egyes áfa bevallás sorokban, mely főkönyvi szám besorolásokat, mely áfa kulccsal jelenítünk meg.

– Rendszergazdáknak! Lehetőség van a Karbantartás/Rendszergazdai menüpont/Server oldali időzítések menüpontban arra, hogy a "Vevői egyenleg összesítő táblája"-t időzítsék, illetve lefuttassák. Ez arra szolgál, hogy a Pénzügy modulban található egyenleg lekérdezés (az előző pontban érintett fejlesztés) egy előre gyűjtött "tegnapi adatos" táblából legyen lekérdezhető. Ez gyorsabb adatelérést és kevesebb szerverterhelést biztosít. Az időzítő csak teljes értékű SQL Server-nél működik, ahol van időzítő funkció, egyéb esetekben ebben a menüpontban lehet manuálisan lefuttatni. Az érvényességnél látható mikor frissített/frissítették ezt a táblát utoljára.

#### Pénzügy modult érintő változások, módosítások

## Pénzügyi modul Nyomtatványok változása

A folyószámlás nyomtatványok átdolgozásra kerültek. A beállított szűrőfeltételek megtartásával könnyedén le tudjuk kérni a tételeket más-más nyomtatvány nézőpontból. Ezentúl egyes nyomtatványokon a Folyószámla, Előleg, Egyéb költség tételek egyszerre lekérhetőek lesznek, hogy a partnerről átfogóbb képet kaphassunk.

Ezért a Folyószámlás Pénzügyi nyomtatványaink, ezentúl egy szűrőképernyőről elérhetőek lesznek. A szűrőképernyőn sok nyomtatvány esetében, olyan plusz szűrési lehetőségek vannak, amik eddig nem nyújtottak alternatívát számunkra a nyomtatványok lekérésénél.

Az új nyomtatványokat a Nyomtatás/Pénzügyi nyomtatványok/Vevői nyomtatás... és a Szállítói nyomtatás... menüpontból érhetőek el. Természetesen a **régi nyomtatványok** is ugyanúgy elérhetőek, de ezeket, ezentúl a Nyomtatás/Pénzügyi nyomtatványok/Vevői egyéb nyomtatványok és a Szállítói egyéb nyomtatványok menüpontokból érhetjük el.

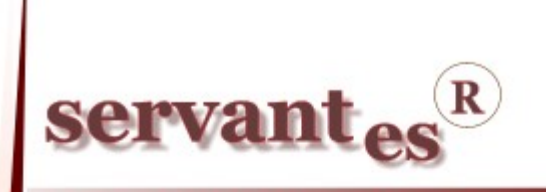

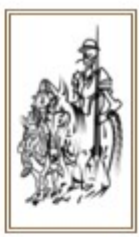

#### A következő pontokba szedve részletezzük a nyomtatványt:

- 1. Nyomtatvány kiválasztása
- 2. Minden nyomtatványon kiválasztható beállítások
- 3. Dátum szűrések
- 4. Folyószámlás tételek és egyéb költségek
- 5. További szűrések

#### 1. Nyomtatvány kiválasztása

A szűrőképernyő legfelül a "Nyomtatvány" lehetőségnél tudjuk kiválasztani a kinyomtatható nyomtatványokat amik a következőek:

#### Nyomtatvány

- 1. Vevő folyószámla analitika
- 2. Vevő számlák kiegyenlítéssel
- 3. Vevő számlák részletes kiegyenlítéssel
- 4. Vevő számlák részletesen részletes kiegyenlítéssel
- 5. Vevő folyószámla karton
- 6. Vevő folyószámla egyenleg főkönyvi számonként
- 7. Vevő számlák napi összesítéssel
- 8. Vevő számlák részletesen
- 9. Vevő fizetési morálja
- 10. Vevő kategóriánkénti egyenleg
- 11. Vevő jóváírások

#### 2. Minden nyomtatványon kiválasztható beállítások

A nyomtatvány szűrőképernyőjén vannak olyan beállítási lehetőségek, amik minden nyomtatványnál megegyeznek.

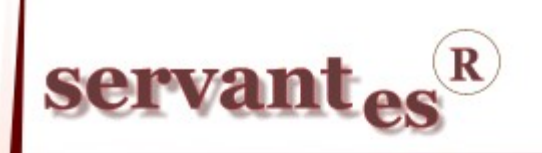

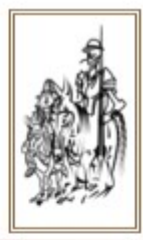

Az első az állapot beállításai, ami által megadhatom, hogy iktatott, kontírozott, könyvelt vagy az összes tételt akarom látni.

Utána beállítható milyen nézőpont szerint szeretnénk látni az adatokat, tehát a sztornó számlát negatív előírásként akarjuk látni vagy úgy mint kiegyenlítés.

A főkönyvi besorolás arra utal, hogy vevő besorolású főkönyvi számokra szűrhetünk, de van lehetőség főkönyvi szám megadására is, ha a "Főkönyvi számot" választjuk Ebben az esetben csak vevő főkönyvi számra szűrhetünk.

Tudunk szűrni Partnerre, Kategóriára, Számlázási csoportra és Számlázási főcsoportra.

A Partner szűrésen keresztül szemléltetem, hogy milyen egyéb lehetőségeket lehet beállítani ezen szűréseken belül.

A képernyőn látható, hogy eltérő színekkel van jelölve az a partner aki bele kerül a nyomtatandó listába és megint másképp az aki kimarad a nyomtatásból. A sárga háttérrel jelölt partner meg fog jelenni a nyomtatványon. A sor végén a pipával ez jelölhető és akár módosítható is. A sor elején lévő kis gombbal pedig törölhető ez a partner.

A számlázási csoport és főcsoport szűrésnél egy legördítős lehetőséggel választjuk ki, hogy a programban rögzített csoportok és főcsoportok közül melyiket akarjuk lekérni. Itt a csoportokat egyesével tudjuk lekérni.

| Szűrés: Minden partner      | Partner                                                    | Kategória                                        | Csoport                                     | Főcsoport |    |   |
|-----------------------------|------------------------------------------------------------|--------------------------------------------------|---------------------------------------------|-----------|----|---|
| Szűrés: Kategória           | <ul> <li>⊘ - a bejelölt</li> <li>⊖ - a bejelölt</li> </ul> | partnerek bármelyike k<br>partnerek bármelyike k | kiválasztásra kerül<br>NEM kerül kiválasztá | ísra      |    |   |
| Számlázási tőcsoport        | lde írom be a ki                                           | iválasztani kivánt partne                        | erem nevét.                                 | Kód       |    |   |
| Foluárzámia tátolok         | 👔 Kiss Ferenc                                              | 1                                                |                                             | 160       | 00 |   |
| Flőleg tételek              | 📝 Dr. Pásztorné Kov                                        | /acsZita                                         |                                             | 296       | 00 |   |
| Civiley tetelek             |                                                            |                                                  |                                             |           | 2  |   |
| Hátralák, ás kamatköltságak |                                                            |                                                  |                                             |           | -  | - |
| Hátralék- és kamatköltségek |                                                            |                                                  |                                             |           |    |   |
| Hátralék- és kamatköltségek |                                                            |                                                  |                                             |           |    | Ţ |

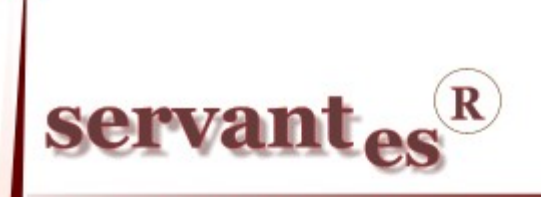

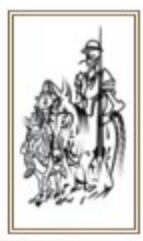

Amikor a nyomtatvány minden szűrési adatát beállítottuk és a "Keresésre" kattintunk akkor a következő képernyőt fogjuk látni.

| eléssel |          |
|---------|----------|
|         |          |
|         |          |
|         |          |
|         |          |
|         |          |
| n       | neléssel |

Itt lehet beállítani, hogy Képernyőre, Nyomtatóra, Excel-be, HTML-be vagy PDF-be szeretnénk-e nyomtatni.

"Nyomtatás: Sor kiemeléssel" annyit jelent, hogy a nyomtatványon a sorokat könnyebb lesz kiolvasni, mert más színnel lesz megkülönböztetve. Ezt a következő képernyőn szemléltetem.

A nyomtatást azért szerveztük egy új képernyőre, hogy a nyomtatványt újbóli lekérdezés nélkül ki lehessen nyomtatni bármely felületre.

| Kód Partner                   | Előírás                     | Kiegyenlítés  | Egyenleg     |
|-------------------------------|-----------------------------|---------------|--------------|
| 296 Dr. Pásztorné Kovács Zita | 1 144 011,00                | 286 002,00HUF | 858 009,00   |
| 85 Kiss Pista                 | 436 326,00                  | 22 511,00HUF  | 413 815,00   |
| 174 Kopis Orsolya             | 89 463,00                   | 9 382,00HUF   | 80 081,00    |
| Halmo                         | zott összesen: 1 669 800,00 | 317 895,00HUF | 1 351 905,00 |

Ezek voltak azok a beállítások, amik minden nyomtatvány kiválasztásnál beállíthatók. Vannak olyan beállítások amik nyomtatványfüggőek. Erről a következő pontokban részletes leírást olvashat.

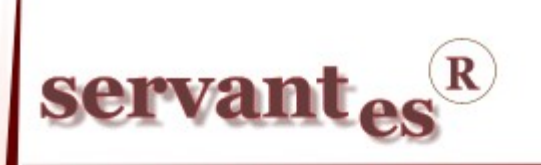

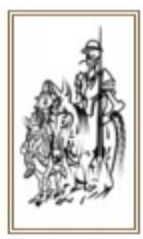

#### 3. Dátum szűrések

A nyomtatvány kiválasztása után a dátum szűrések következnek, a dátumok leszűrése is nyomtatványonként változik.

| Előírások szűrése      | Teljesítés kelte                        | 2011.12.31 |
|------------------------|-----------------------------------------|------------|
| Kiegyenlítések szűrése | Teljesítés kelte<br>Számviteli T. dátum | 2011.12.31 |
| Állapot                | Esedékesség kelte                       |            |

#### Vevő folyószámla analitika

Ha ezt a nyomtatványt válasszuk ki akkor az Előírásokra és a Kiegyenlítésekre is tudunk szűrni -ig intervallum megadása mellett. Választhatunk, hogy Teljesítés kelte, Számviteli T. dátum vagy Esedékesség kelte alapján szeretnék a dátum szűrést megadni.

#### Vevő folyószámla egyenleg főkönyvi számonként

Ezen a nyomtatványon az Előírásokra és a Kiegyenlítésekre is tudunk szűrni -ig intervallum megadása mellett.

A következő nyomtatványoknál az előírásokra és a kiegyenlítésekre is tudunk szűrni -tól -ig intervallum megadása mellett.

- Vevő számlák kiegyenlítéssel
- Vevő számlák részletes kiegyenlítéssel
- Vevő számlák részletesen részletes kiegyenlítéssel
- Vevő folyószámla karton
- Vevő fizetési morálja

A következő két nyomtatványon csak "Előírásokra" lehet szűrni -tól -ig intervallum megadása mellett.

- Vevő számlák napi összesítéssel
- Vevő számlák részletesen

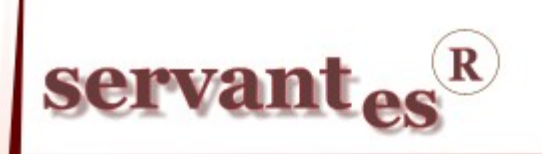

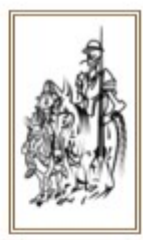

Vevő kategóriánkénti egyenleg

Ennél a nyomtatványnál az Előírásokat csak -ig dátumig lehet leszűrni a Kiegyenlítéseket pedig -tól -ig lehetséges.

Vevő jóváírások

Itt a Kiegyenlítéseknél csak a Teljesítés dátumára lehet szűrni -tól -ig intervallumra.

#### 4. Folyószámlás tételek és egyéb költségek

A nyomtatványon a folyószámlás tételeket láthatja, ami egy pipával jelölve is van. Ezen felül lekérhető még az "Előleg tételek" és a "Hátralék- és Kamatköltségek" is. Ezt egy pipával kell jelölnünk. Ha szeretnénk a nyomtatványon szerepeltetni a Hátralék- és Kamatköltségeket is akkor lehetőség van rá, hogy megadjuk mely költségeket szeretnénk látni. Hátralékkezelés, Kamatköltség, Ügykezelési díj, Ügyvédi munkadíj vagy akár az összeset együtt.

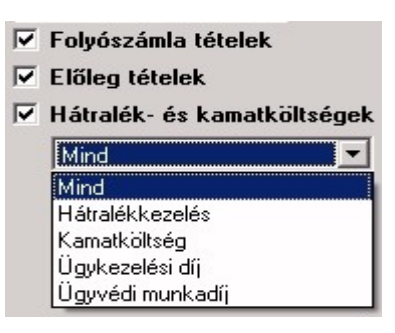

Ennek a beállítási lehetősége is nyomtatványonként változó.

A következő nyomtatványokon mind a három pipa aktív.

- Vevő folyószámla analitika
- Vevő kategóriánkénti egyenleg
- Vevő számlák kiegyenlítéssel

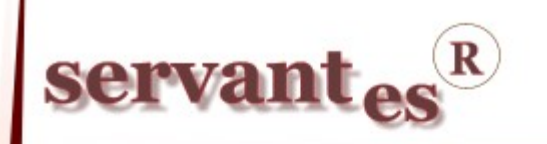

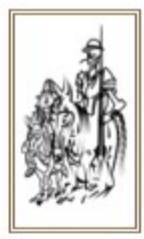

*A Vevő számlák kiegyenlítéssel* nyomtatványon is aktív mindegyik pipa, de itt arra is van lehetőség, hogy a Folyószámla tételektől kivegyük a pipát. Ami lehetőséget ad arra, hogy a hátralék költségeket az egyéb folyószámlás tételek nélkül kérjük le.

A következő nyomtatványokon csak a Folyószámlás tételeket lehet látni.

- Vevő számlák részletes kiegyenlítéssel
- Vevő számlák részletesen részletes kiegyenlítéssel
- Vevő folyószámla karton
- Vevő folyószámla egyenleg főkönyvi számonként
- Vevő számlák napi összesítéssel
- Vevő számlák részletesen
- Vevő fizetési morálja

Vevő jóváírások nyomtatványon a Folyószámlás és a Hátralék költségeket lehet lekérni.

#### 5. További szűrések

| Tételek szűrése |   | Fizetési mód |   | Bizonylatszám | • |
|-----------------|---|--------------|---|---------------|---|
| Forint értéken  | - |              | • |               | 1 |
| Sorrend         |   | Egyenleg     |   | Nyomtatvány   |   |
| <b>D</b>        |   | 1.0.1        | _ | Estremeter    | - |

Tudunk "Tételekre szűrni", ahol a valutanemet van lehetőségünk megadni, "Fizetési módra" is szűrhetünk és a nyomtatás "Sorrendjét" is meg lehet határozni. Továbbá azt is megadhatjuk, hogy milyen típusú "Egyenleget" akarunk látni, itt megadható hogy "0-ás nélkül", "Tartozásokat" vagy "Túlfizetéseket" kérünk le. A "Nyomtatvány" lehetőségnél beállítható, hogy folyamatosan vagy partnerenként külön oldalon szeretnénk-e le kérni a nyomtatványt.

Vannak nyomtatványok amelyeknél beállíthatjuk hogy mire akarunk még szűrni. A fenti képernyő jobb felső sarkában látszik a Bizonylatszám kiválasztva, de lehet még Belső bizonylatszámra és Fogyasztási helyre is szűrni.

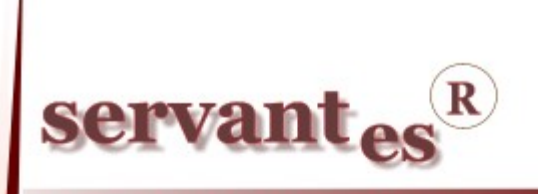

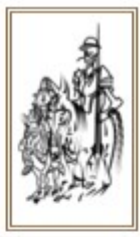

### Nyomtatványonként csoportosítva a következő szűrések azok amik aktívak:

#### Vevő folyószámla analitika

- Tételek szűrése
- Sorrend
- Egyenleg

#### Vevő számlák kiegyenlítéssel

- Tételek szűrése
- Fizetési mód
- Sorrend
- Egyenleg
- Nyomtatvány
- Bizonylatszám

#### Vevő számlák részletes kiegyenlítéssel

- Tételek szűrése
- Sorrend
- Nyomtatvány
- Bizonylatszám

#### Vevő számlák részletesen – részletes kiegyenlítéssel

- Tételek szűrése
- Sorrend
- Nyomtatvány
- Bizonylatszám

#### Vevő folyószámla karton

- Tételek szűrése
- Sorrend
- Bizonylatszám

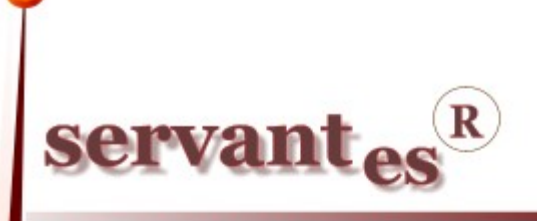

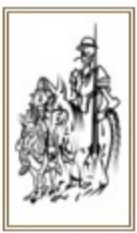

## Vevő folyószámla egyenleg főkönyvi számonként

- Tételek szűrése
- Sorrend
- Egyenleg

### Vevő számlák napi összesítéssel

- Tételek szűrése
- Fizetési mód
- Bizonylatszám

#### Vevő számlák részletesen

- Tételek szűrése
- Fizetési mód
- Sorrend
- Nyomtatvány
- Bizonylatszám

#### Vevő fizetési morálja

- Tételek szűrése
- Fizetési mód
- Sorrend
- Egyenleg
- Nyomtatvány
- Bizonylatszám

## Vevő kategóriánkénti egyenleg

- Tételek szűrése
- Sorrend
- Egyenleg

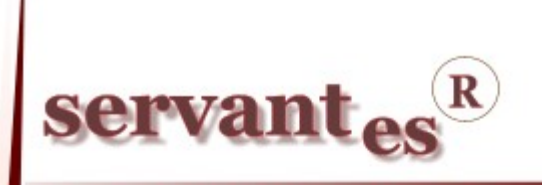

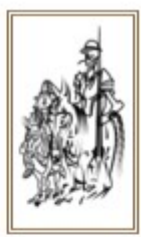

#### Vevő jóváírások

- Tételek szűrése
- Sorrend
- Bizonylatszám

#### Szállítói nyomtatványok

Szállító nyomtatványok lekérésénél is ezek a beállítási lehetőségeink vannak. Kivételt képeznek a költség adatok, Hátralék- és kamat költségek, amit természetesen a szállítóknak nem számítunk fel.

A következő nyomtatványok kérhetők le:

#### Nyomtatvány

- 1. Szállító folyószámla analitika
- 2. Szállító számlák kiegyenlítéssel
- 3. Szállító számlák részletes kiegyenlítéssel
- 4. Szállító számlák részletesen részletes kiegyenlítéssel
- 5. Szállító folyószámla karton
- 6. Szállító folyószámla egyenleg főkönyvi számonként
- 7. Szállító számlák napi összesítéssel
- 8. Szállító számlák részletesen
- 9. Szállító jóváírások

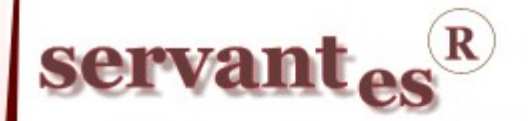

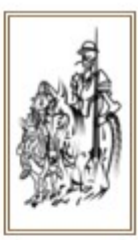

| 👹 Pénzügyi nyomtatványok | (Szállítók)                                                   | ×               |
|--------------------------|---------------------------------------------------------------|-----------------|
| Nyomtatvány              | Szállító számlák kiegyenlítéssel                              | •               |
| Előírások szűrése        | Teljesítés kelte 🔽 2011.12.31                                 |                 |
| Kiegyenlítések szűrése   | Teljesítés kelte 🔽 2011.12.31                                 |                 |
| Állapot                  | Valamennyi                                                    |                 |
| Nézőpont                 | Stornó számlák kiegyenlítésként                               |                 |
| Főkönyvi besorolás       | Összes 💌                                                      |                 |
| C Szűrés: Minden partner | Partner Kategória                                             |                 |
| Szűrés: Partner          | 🔗 👥 - a bejelölt partnerek bármelyike kiválasztásra kerül     |                 |
| O Szürés: Kategória      | 😑 🚬 - a bejelölt partnerek bármelyike NEM kerül kiválasztásra |                 |
|                          |                                                               | Kód 📿 🖻 📥       |
| 🔽 Folyószámla tételek    | Szállító Józseł                                               |                 |
| Előleg tételek           |                                                               |                 |
|                          |                                                               |                 |
|                          |                                                               |                 |
|                          | Tételek szűrése Fizetési mód Bizony                           | latszám 💌       |
|                          | Forint értéken                                                |                 |
|                          | Sorrend Egyenleg Nyomta                                       | tvány           |
|                          | Partner neve 💽 Mind 💽 Folyama                                 | atos 💌          |
|                          |                                                               |                 |
|                          |                                                               |                 |
|                          |                                                               |                 |
|                          |                                                               | Keresés Kilépés |
|                          |                                                               |                 |

A Pénzügy modulban lévő ikonsor kibővült két új elemmel, ahol az egyenleggel rendelkező vevőket és a szállítókat lehet lekérni.

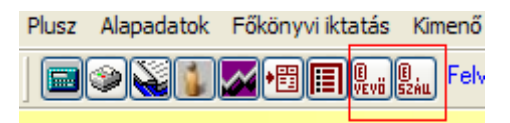

A megjelenő képernyőn csak azok a partnerek láthatóak (abc sorrendben), amelyeknek tartozásuk van. Az első oszlopban található kis gombbal lehetőségünk van megtekinteni adott partnerek az adatait. A képernyőn, a partner nevén és kódján túl, láthatjuk még a partner hitelkeretét is. Az ezután következő oszlopban a partnerek számláinak egyenlege látható, amit a lekérdezés időpontjáig a számlák esedékességét figyeli a program. Az egyenleg oszlopban az adott partnereknek, dátum szűrés nélküli, egyenlegét láthatjuk. A "!K" oszlopban található gomb segítségével adott partnerre lehet megnézni a "Vevő számlák kiegyenlítéssel" nevű nyomtatványt, míg az "R" oszlopban található gomb segítségével a "Vevő számlák részletes kiegyenlítéssel" nyomtatványt láthatjuk. Ugyanezeket kérhetjük le Szállítói oldalról is.

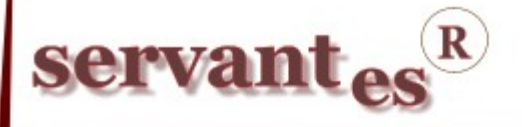

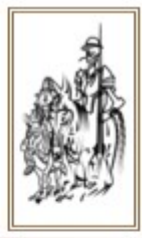

| 🕷 Tar | tozó egyenleget mutató vevők listája        |            |                       |                  |    |   | ×  |
|-------|---------------------------------------------|------------|-----------------------|------------------|----|---|----|
| Leké  | rdezés időpontja: 2011.07.25 12:40:32       |            |                       |                  |    |   |    |
|       | Kód Név Itt lehet a partner nevére keresni! | Hitelkeret | Lejárt: 2011.07.25-ig | Egyenleg         | !K | R | 1  |
|       | 21,00 Airbag Nyrt.                          | 0,00       | 794 548,00            | 794 548,00 HUF   |    |   | ]  |
|       | 284,00 Alapdíj Károly                       | 100 000,00 | 9 290,00              | 9 290,00 HUF     |    |   | j  |
|       | 124,00 Átalány Ádám                         | 0,00       | 87 231,00             | 87 231,00 HUF    |    |   | J  |
|       | 263,00 Átlag Ádám                           | 0,00       | 44 375,00             | 44 375,00 HUF    |    |   | J  |
|       | 18,00 B&B K/t.                              | 0,00       | 206 706,00            | 206 706,00 HUF   |    |   | J_ |
|       | 6,00 Borsodi Sörgyár Zrt.                   | 0,00       | 51 969,00             | 51 969,00 HUF    |    |   | J  |
|       | 96,00 CGábor                                | 0,00       | 5 807 771,00          | 5 807 771,00 HUF |    |   | J  |
|       | 127,00 Csoportos Ágnes                      | 0,00       | 6 772,00              | 6 772,00 HUF     |    |   | J  |
|       | 71,00 Csoportos Csaba                       | 0,00       | 66 645,00             | 66 645,00 HUF    |    |   | J  |
|       | 72,00 Csoportos Csilla                      | 0,00       | 8 439,00              | 8 439,00 HUF     |    |   | j  |
| 1     | 73,00 Csoportos Csömör                      | 0,00       | 36 506,00             | 36 506,00 HUF    |    |   | j  |
| 1     | 79,00 Elemental Kft.                        | 0,00       | 0,00                  | 2 000,00 HUF     |    |   | J  |
| 1     | 116,00 Eseti Béla                           | 0,00       | 195 928,00            | 197 928,00 HUF   |    |   | J  |
| 1     | 151,00 Év végi generált átlag               | 0,00       | 37 753,00             | 37 753,00 HUF    |    |   | J  |
|       | 86,00 Fehér Kít.                            | 0,00       | 27 653,00             | 27 653,00 HUF    |    |   | J  |
| 1     | 360,00 Fekete László                        | 0,00       | 5 000,00              | 5 000,00 HUF     |    |   | J  |
| 1     | 5,00 Gyakorló Zrt.                          | 0,00       | 277 664,00            | 277 664,00 HUF   |    |   | j  |
| 1     | 13,00 Gyurica Ferenc                        | 0,00       | 19 962,00             | 19 962,00 HUF    |    |   | J  |
| 1     | 141,00 Hiányzó Főkönyviszám                 | 0,00       | 14 472,00             | 14 472,00 HUF    |    |   | j  |
|       | 22,00 Infranet Bt.                          | 0,00       | 2 622 503,00          | 2 622 503,00 HUF |    |   | j  |
| 1     | 144,00 Ing Alajos                           | 0,00       | 308 268,00            | 308 268,00 HUF   |    |   | J  |
| 1     | 147,00 Ingus Gusztáv                        | 0,00       | 266 400,00            | 266 400,00 HUF   |    |   | J  |
|       |                                             | Egyenleg   | 120 040 476,00        | 120 181 491,00   |    |   |    |

A vevői lekérdezésnél lehetőség van "tegnapi adatok" használatára, melyet a Karbantartás/Globális rendszeradatok/Főkönyv, Pénzügy fülön lehet beállítani. Itt még megadható a "tegnapi adatok" érvényesség lejárata, ami egy biztonsági funkció és azt a célt szolgálja, hogy ha technikai okok miatt a "tegnapi adatok" tábla nem frissül, a program automatikusan átvált aktuális egyenleg lekérdezésre.

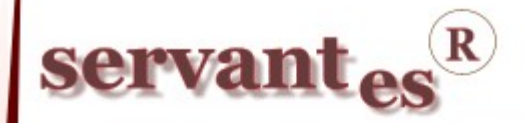

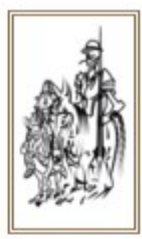

| könyv, Pénzügy Hulladék sz. Pi                                                                                                    | énztár Eszköz M                                                  | 1enetlevél ∬ Kés                                                                                                    | zlet Bér Iktatás C.R.M. Vize                              | es Univerzális 🏼 | Τáγ |
|----------------------------------------------------------------------------------------------------|------------------------------------------------------------------|----------------------------------------------------------------------------------------------------|-----------------------------------------------------------|------------------|-----|
| 🔲 6-os 7-es használata                                                                                                    |                                                                  |                                                                                                    | Import fájl típusa:                                       |                  |     |
| Elsődleges 5. számlaosztály - másod                                                                                                    | flagos 6. 7. számlaosz                                           | Standard Import (Excel)                                                                                                    |                                                           |                  |     |
|                                                                                                    |                                                                  |                                                                                                    | 📃 Partner adatok felvétele minden                         | tételnél         |     |
|                                                                                                    |                                                                  |                                                                                                    | Főkönyvi zárás dátuma:                                    |                  |     |
| V Automatikus kontírozott kötegkép                                                                                                    | )zés a pénztár adatait                                           | Teljesítés és Számviteli tech. dátur                                                                                                    | m alapján 🛛 💌                                             |                  |     |
| Folyamatos naplósorszámozás ha<br>MNR ártoluara szerinti deviza ártál                                                                                                    | sználata<br>kelés                                                | 🗹 Főkönyvi zárás:                                                                                                    |                                                           |                  |     |
| Automatikus árfolyamkülönbözet é<br>Azonos bizonylatszámra könyvelés el<br>Költségbontás könyvelés ellenőrz<br>Kimenő számlak a gazdasági eset<br>Költségfelosztás átvezetési számla | elszámolás<br>llenőrzése<br>ése<br>mény megnevezésév<br>a nélkül | Teljesítés dátum - Számviteli<br>alapján külün-külön<br>Kiegyenlítésnél az előíráshoz fel<br>átvétele (ha lehetséges)<br>Partner adatok külső rendszer fe | i tech. dátum<br>vitt költségbontás<br>elé küldés fogadás |                  |     |
| A cégnél alkalmazott eredmény-kimul                                                                                                    | tatás típusa                                                     |                                                                                                    | Vevő számlák kiegyenlítéssel                              |                  |     |
|                                                                                                    | Forgalmi költs/                                                  | éges 🔽 🔽                                                                                                    | Hátralék költség: Főkönyvi szám                           | 527              |     |
| 📃 Tartozások "tegnapi adatok" alap                                                                                                    | oján (ha rendelkezésre                                           | e áll)                                                                                                    | Kamatköltség: Főkönyvi szám                               | 9897             |     |
| "tegnapi adatok" érvényesség lej                                                                                                    | árata 🛛 O nap.                                                   |                                                                                                    | Egyéb : Főkönyvi szám                                     |                  |     |
| Önellenőrzési naplók                                                                                                    |                                                                  |                                                                                                    | 🛛 🔽 Posta- és kamatköltség tárolása                       | megengedett      |     |
| Eszköz                                                                                                    | ~                                                                |                                                                                                    | Átlagkamat (iegybanki)                                    | 10.00 2          | %   |
| Számlázás                                                                                                    | ×                                                                | A                                                                                                    |                                                           | -                |     |
| Bénztár:                                                                                                    | ~                                                                | Ev végi deviz                                                                                                    | a értékelés elszámolása                                   | ~                |     |
|                                                                                                    | ~                                                                | Ev végi deviz                                                                                                    | a pénzeszkozok elszámolása                                | ~                |     |
|                                                                                                    | ~                                                                | Ev végi deviz                                                                                                    | a előlegek elszámolása                                    | ~                |     |
| Raktár:                                                                                                    |                                                                  | Ev végi deviz                                                                                                    | a hitelek elszámolása                                     | ¥                |     |
| Raktár:                                                                                                    | ×                                                                |                                                                                                    |                                                           |                  |     |

- A Banki kapcsolat/Bank kivonat feldolgozása menüpontban a beolvasott banki kivonatot a program a frissítés után nem tételenként menti egy kötegbe, hanem az egész fájlból készül egy köteg. Ehhez lehetőségünk van megadni egy közös bizonylatszámot is. Amennyiben a program nem találja meg, mely számla kiegyenlítését utalta át az ügyfél, lehetőség van arra, hogy a tételeket kontírozás és kiegyenlített bizonylat megadása nélkül is elmentsük. Ha az ügyfelünk egy összegben utalta át több számlának a kiegyenlítését, úgy lehetőség van a programban arra, hogy adott tételhez hozzárendeljünk egy számlát, majd a fent maradó részhez további számlát rendeljünk, mindaddig míg teljesen fel nem osztjuk az átutalt összeget.

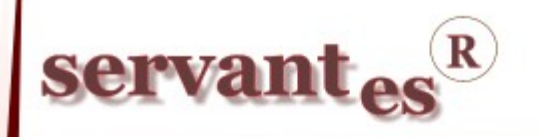

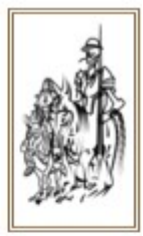

#### Készlet modult érintő változások, módosítások

– A Cikktörzs/Cikk felvitele menüpontban, amikor egy, már meglévő cikk alapján viszünk fel új cikket, amit a képernyő bal felső sarkában található "Meglévő cikk keresése" gombbal lehet kiválasztani, akkor a sablonként használt cikknek a raktárankénti elhelyezését hozzárendelhetjük az új cikkhez. Ezt a "Raktárankénti elhelyezés" gombra kattintva, a pirossal jelzett területre duplán kattintva lehet megtenni.

| 🕈 Raktárankénti alapértelmezett raktári helyek 🛛 🔀 |        |                    |   |    |           |   |
|----------------------------------------------------|--------|--------------------|---|----|-----------|---|
| Raktár                                             |        | Raktárhely         |   |    | Nyitó db. | ^ |
| Budapesti 1. raktár                                | $\sim$ | "A" részleg        | ~ | C. | 0,00      |   |
| Budapesti 2. raktár                                | Y      | 1.pole             | ~ | Ċ. | 0,00      |   |
| Vecsési raktár                                     | V      | 1.terem            | ~ | Ċ. | 0,00      |   |
| Székesfehérvári raktár                             | $\sim$ | 1.konténer         | ~ | Ċ. | 0,00      |   |
| Harkai telep                                       | ~      | Harkai telep       | ~ | Ċ. | 0,00      |   |
| Bizományosi raktár                                 | ~      | Bizományosi raktár | ~ | Ċ. | 0,00      |   |
| Selejt raktár                                      | V      | Selejt raktár      | ~ | Ċ. | 0,00      |   |
| Alvállalkozói raktár                               | ~      | alváll.            | ~ | Ċ. | 0,00      |   |
|                                                    |        |                    |   |    |           | ~ |
|                                                    |        |                    |   |    | Mégsem    |   |

A hitelkeret túllépés és a lejárt tartozás figyelésénél lehetőség van "tegnapi adatok" használatára, melyet a Karbantartás/Globális rendszeradatok/Főkönyv, Pénzügy fülön lehet beállítani. Itt még megadható a "tegnapi adatok" érvényesség lejárata, ami egy biztonsági funkció és azt a célt szolgálja, hogy ha technikai okok miatt a "tegnapi adatok" tábla nem frissül, a program automatikusan átvált aktuális egyenleg lekérdezésre.

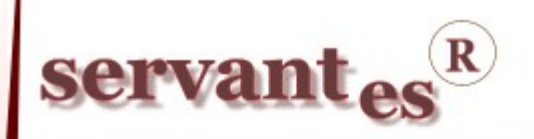

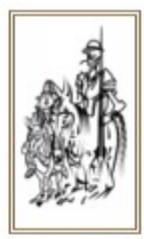

| 🔏 Globális rendszeradat         | ok                                                             |                                                     |
|---------------------------------|----------------------------------------------------------------|-----------------------------------------------------|
| Főkönyv, Pénzügy   Hulladék     | sz.   Pénztár   Eszköz   Menetlevél   <mark>Készlet</mark>   B | ér 🛛 Iktatás 🗍 C.R.M. 🗌 Vizes 🗍 Univerzális 🗍 Távhő |
| Cikkszám kezelés típusa:        | Szigorú 💌                                                      | Szállítólevélen rögzített ár használata             |
| Bizományos cikkek kezelése      | Bevételezés sorrendjében 💉                                     | Hivatkozott bizonylat ellenőrzése mentéskor         |
| 🔽 Negatív készlet kezelés n     | negengedett                                                    | Import fájl típusa:                                 |
| 💌 Negatív készlet autom         | atikus összepontozás (Bevételezés,Átmozgatás után)             | Bővített Import                                     |
| 📃 Kötelező szállítói rendelés   | kiválasztása bevételezésnél                                    |                                                     |
| Raktár választás bejelenti      | kezésnél, feldolgozásnál                                       | 🗌 Vonalkód generálása (ha nincs magadva)            |
| Raktár: Könyvelődés típusa      | 2. tipus                                                       | 🗌 Kötelező ügynök választás                         |
| Vevői rendelések kezelése       | Rendelések esedékességi sorrendben 💌                           | 🔲 Bevételezési beszerzési ár árváltozásának mentése |
| Költségbontás a számlához       | Számlához rendelt költségbontás 🛛 💌                            |                                                     |
| 🔲 Cikktörzs egyeztetés          |                                                                |                                                     |
| 🔲 Megfelelőségi nyilatkozat     | használata                                                     |                                                     |
| 🗹 Másik raktárból kiadott áru   | i visszavételezéskor a visszavételező raktárba kerüljö         | n                                                   |
| 🔲 Partner lejárt tartozás figye | lése szállítólevél készítésekor                                |                                                     |
| Partner hitelkeret figyelése    | szállítólevél készítésekor                                     |                                                     |
| Partner egyenleg, hitelker      | et lekérdezése "tegnapi adatok" alapján (ha rendelkez          | zésre áll)                                          |
| "tegnapi adatok" használ        | ata ha az érvényesség dátuma 📃 0 napnál frissebt               | <b>5</b> .                                          |
| Raktári tranzakció napló b      | eállítások                                                     |                                                     |
| Vegyes:                         | Be nem sorolt                                                  |                                                     |
| Pénztár:                        | Be nem sorolt                                                  |                                                     |
| Szállító:                       | Be nem sorolt                                                  |                                                     |
| Vevő:                           | Be nem sorolt                                                  | Mentés Mégsem                                       |

#### Vizes számlázó modult érintő változások, módosítások

– A Nyomtatás/Összesítő olvasási körzetenként nevű nyomtatvány szűrési feltételei kibővültek a *Számlázási csoport* és a *Számlázási főcsoport* szűrésének lehetőségével.

#### Pénztár modult érintő változások, módosítások

- A csoportos pénztári kiegyenlítések gyorsabb felvitele érdekében átalakítottuk a felviteli képernyőt. Partner választás után, a csoportos számlakiegyenlítéseket az "Előírások" gombra kattintva lehet megtenni. Az adott partnerhez tartozó egyéb költségek (kamat költség, hátralékkezelési költség, ügyvédi munkadíj, ügykezelési díj) csoportos kiegyenlítését az "Egyéb tételek" gombra kattintva lehet megtenni. A számlánkénti kiegyenlítések metódusa ugyanúgy történik mint eddig.

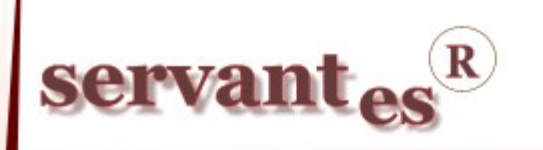

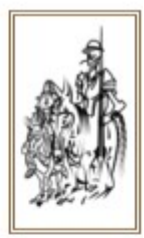

A *Servantes modulok* legújabb verziója a <u>www.servantes.hu</u> web oldalon tölthető le. A servantes honlapunk megújult ezért a frissítések letölésének elérése megváltozott. A frissítés letöltése csak bejelentkezés után, a Letöltés - Szoftverfrissítés menüponton keresztűl érhető el.

Ha Ön még nem hozott létre saját fiókot a honlapunkon, kérem kattintson a "**Fiók létrehozása**" lehetőségre, és adja meg a kért információkat, majd a "fiók létrehozása" gombra kattintva véglegesíti a regisztrációt. Ezután kap, a megadott e-mail címre, egy automatikus levelet, amely tartalmaz egy aktiváló linket. Erre kattintva tudja aktivvá tenni a fiókját. Ezek elvégzése után tud bejelentkezni a honlapunkra.

Amennyiben a frissítéssel kapcsolatos technikai kérdése van, kérje informatikus kollégánkat a 06-1-273-3310 telefonszámon.

Amennyiben a program használatával kapcsolatos kérdése van, forduljon az ügyfélszolgálatunkhoz ugyanezen telefonszámon.

További jó munkát kíván a Parallel Kft.!

Tisztelettel:

Czinege Gábor szoftvertanácsadó

Budapest, 2011. 07. 25.